# Passo a passo para marcação de bancas de qualificação e defesa – PPG Fisioterapia -

ATUALIZADO EM JUNHO DE 2021

COORDENAÇÃO PPG FISIOTERAPIA

# Exigências regimentais para marcação de bancas

### 

Deve ser realizada até o sexto mês do curso de mestrado

A qualificação deverá ser agendada no Sigaa com mínimo de 15 dias de antecedência da data de realização da banca

A banca será composta por dois membros: sendo 1 (um) membro interno ao programa e 1 (um) membro externo ao programa ( pode ser interno ou externo a UFPE)

# Exigências regimentais para marcação de bancas

#### DEFESA

Deve ser realizada após a integralização de todos os créditos obrigatórios e optativos

- Deverá ser agendada no Sigaa com mínimo de 20 dias de antecedência da data de realização da banca.
- A banca de defesa será composta por três membros: sendo 1 (um) membro interno ao programa, 1 (um) membro externo ao programa (interno ou externo a UFPE) e 1 membro externo a UFPE.

A pré-banca deve ser realizada após o cadastro da banca oficial no Sigaa.

#### **Para aprovação da banca de defesa é necessário:**

Cadastro no Sigaa

Envio dos dois pareceres de aprovação na pré-banca (mínimo de 10 dias antes da banca)

Comprovação da publicação com o orientador e submissão do segundo artigo. Para alunos que irão defender com revisão sistemática, o artigo da revisão precisa estar pelo menos aceito em periódico com percentil superior a 50%. (mínimo de 10 dias antes da banca)

## Antes de começar, será necessário:

- Certificar que o aluno cumpre os requisitos para marcação da banca
- Dados do exemplar à ser enviado para a banca (número de páginas, título, resumo e palavras-chave)

### ✓ Nome dos titulares da banca

OBS.: No Sigaa não é necessário a inclusão de membros suplentes para o cadastro da banca. Na necessidade de um suplente assumir a banca, o cadastro da banca é alterado após já ter sido cadastrado.

#### Acessar o SIGAA através do endereço: <u>https://sigaa.ufpe.br/sigaa/verTelaLogin.do</u>

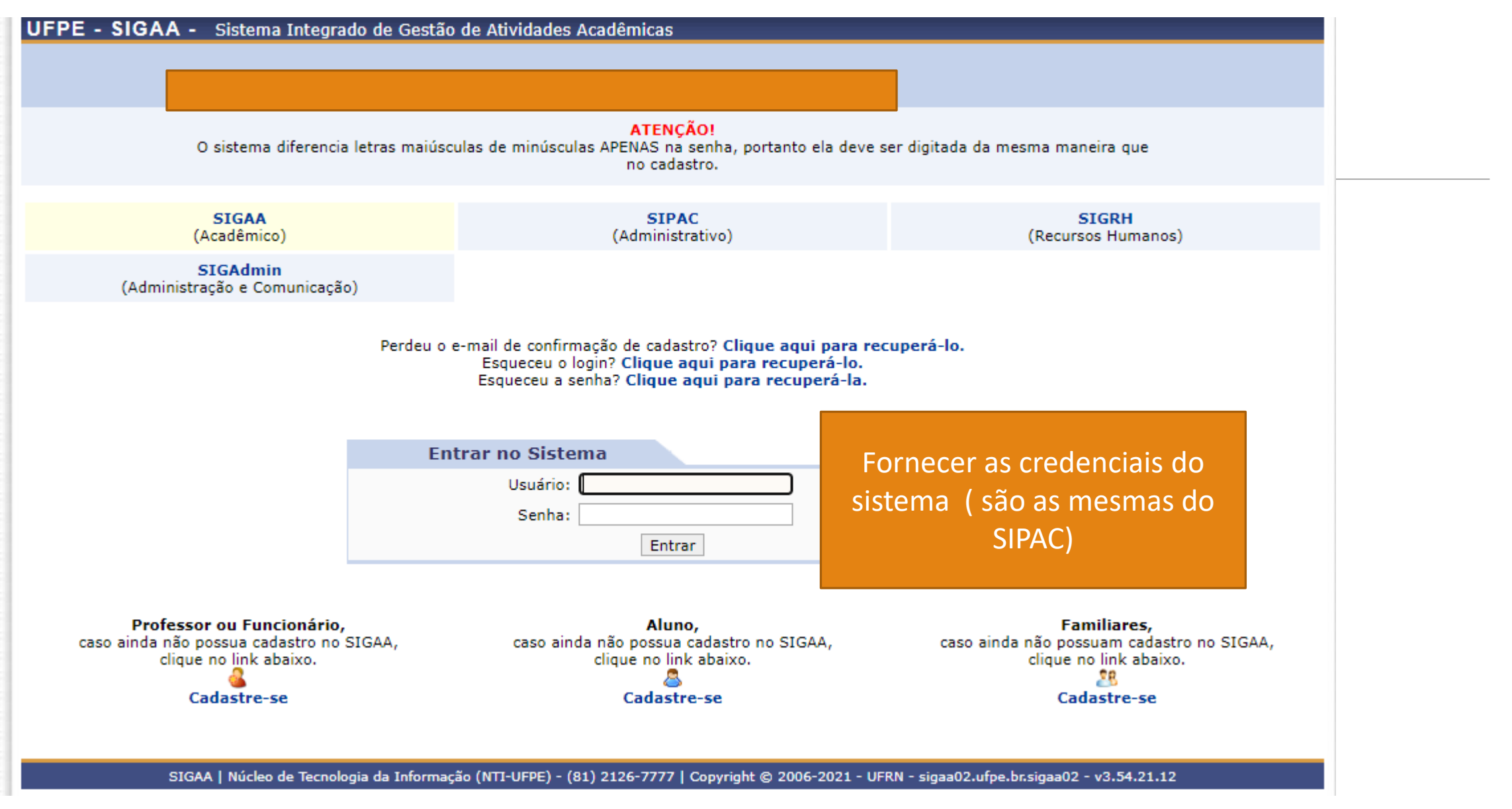

#### Na aba Ensino, selecionar Orientações Pós-graduação >> Meus orientandos

|                                                   |                                         | 📲 Menu Docen           | te 🏾 🎽 Alterar senh  | la                      |
|---------------------------------------------------|-----------------------------------------|------------------------|----------------------|-------------------------|
| 😂 Ensino 🍦 Pesquisa  🤝 Extensão 🛛 🥀 Ações Integra | das ڷ Convênios 📑 Biblioteca            | 🛃 Produção Intelectual | 🐞 Ambientes Virtuais | 🝓 Outros                |
| Orientação Acadêmica - Graduação                  | •                                       |                        | Minhas               | Mansagans               |
| Orientações Pós-Graduação                         | Meus Orientandos                        |                        | riiiias              | Helisagens              |
| [ Estágios                                        | Meus Orientandos NEE                    |                        |                      | Trocar Foto             |
| РАР                                               | Analisar Solicitações de Ma             | trícula                | Editar Dados do Site | Pessoal do              |
|                                                   | 🕞 Confirmar Trancamentos                |                        |                      | Docente                 |
| Turmas                                            | •                                       |                        | Ver Agenda           | das Turmas              |
| Projetos                                          | Bancas                                  | ₽                      | VerAgenda            |                         |
| Avaliação Institucional                           | Ch Total                                | Alumaa** Chat          | Sua página           | a pessoal do SIGAA      |
| Plano Individual do Docente (PID)                 | / CHD* Horario                          | Alunos** Chat          |                      |                         |
| Consultas                                         | FISIOTERAPIA - TO4 (ABERTA)             |                        | Periódicos CAPES     | Ofícios Eletrônicos     |
| Solicitar Compra de Livros para a Biblioteca      | 2M345 2T12                              | ~~ -                   |                      |                         |
| Atividades de Campo                               | 75 / 15<br>(26/05/2021 -<br>05/07/2021) | 8/35 🌱 🍤               | Fórum Docente        |                         |
| Fórum de Cursos                                   | das Turmas   Grade de Horários          | Ver turmas anteriores  | Regulamento d        | los Cursos de Graduação |
| Fórum Docente                                     | ırma ou subturma                        |                        | Calend               | ário Universitário      |
|                                                   | a atual.                                |                        | Dad                  | los Doscoais            |
| Declaração de Disciplinas Ministradas             |                                         |                        | Ciana                | 1997470                 |
| Planos de Docência Assistida                      |                                         |                        | Categoria:           | Docente                 |
|                                                   | ade Virtual<br>ades Virtuais            |                        | Titulação:           | DOUTORADO               |
| Declaração de Participação em Banca de Graduação  |                                         |                        | Regime Trabalho:     | Dedicação Exclusiva     |
| Gerenciar Relatório de Carga Horária Semanal      |                                         |                        | Designações:         |                         |
| Edital                                            | Período de Submissões                   |                        | VICE-COORDE          | ENADOR (Substituto)     |
|                                                   |                                         | ver todos os editais   | E-mail:              | diegodantas1@gmail.com  |

O sistema irá exibir a lista dos seus orientand@S, para solicitar a banca: 1º clicar no ícone correspondente 2º selecionar na janela o tipo de banca a ser cadastrada. (OBS.: a pré-banca não será registrada no Sigaa)

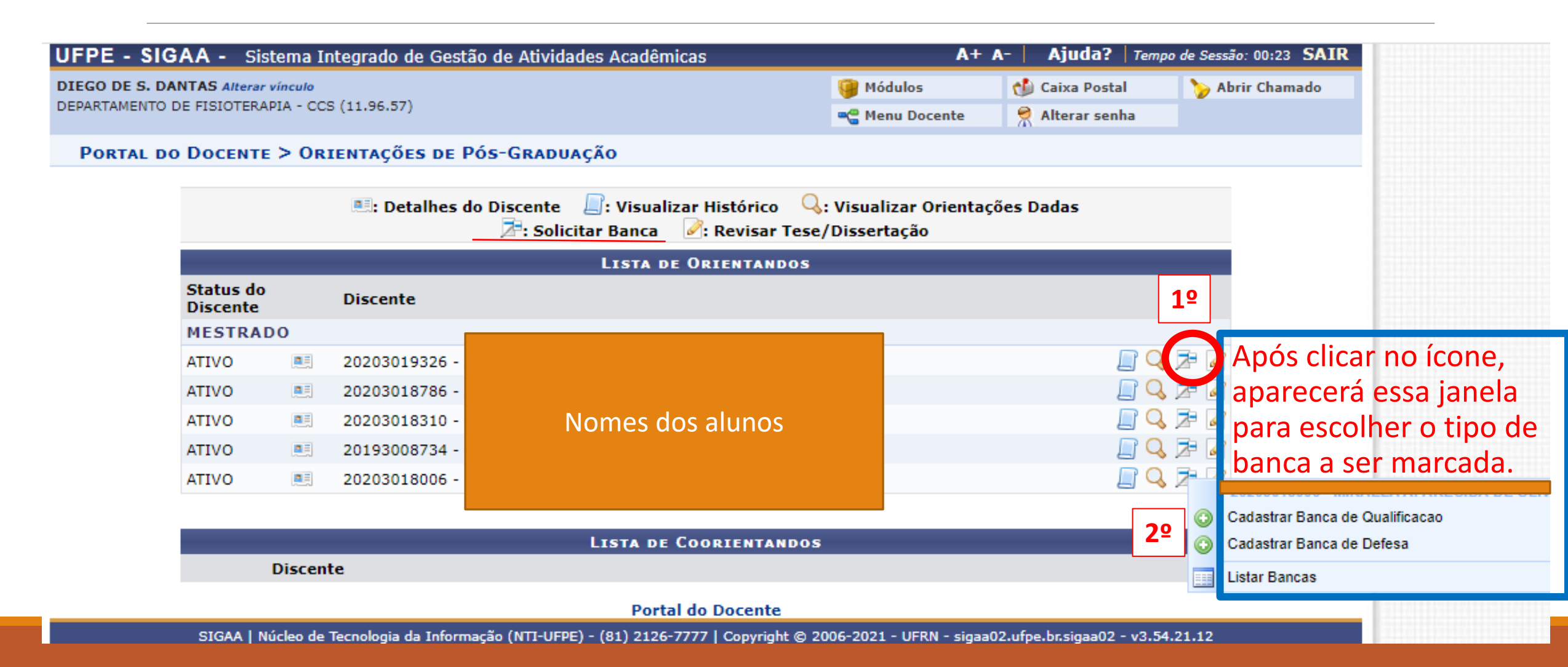

Se ao escolher o tipo de banca, aparecer essa mensagem de erro, reportar a secretaria do PPG e solicitar a regularização da situação do estudante, através do email ppgfisioterapia@ufpe.br

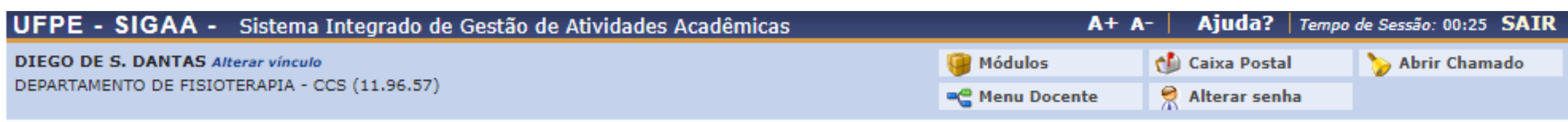

 Não é possível cadastrar uma banca de DEFESA pois o discente em questão não cumpriu o que lhe é exigido (Componentes Obrigatórios e Carga Horária Optativa), com a exceção, evidentemente, da atividade de defesa.

(x) fechar mensagens

Portal do Docente > Orientações de Pós-Graduação

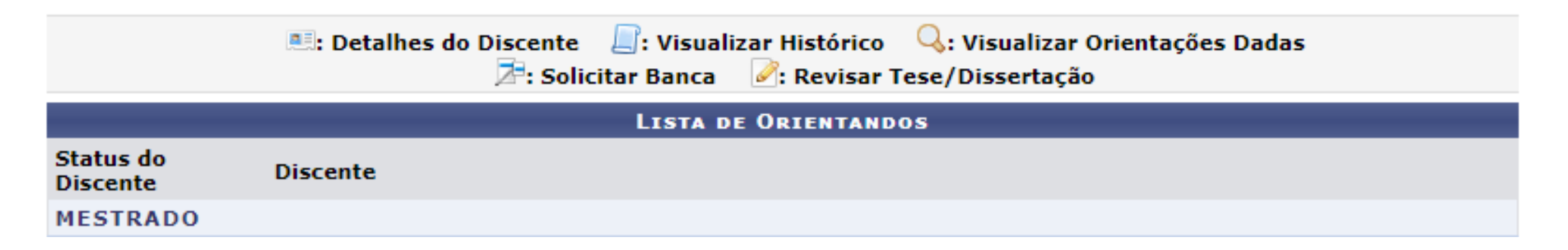

# Se for banca de qualificação (liberada para todos) ou o estudante estiver apto à defesa essa será a tela seguinte.

| Portal do Docente > Banca de Pós > Dados Gerais           |  |
|-----------------------------------------------------------|--|
| Matrícula: 20203018006                                    |  |
| Discente Nomes do aluno                                   |  |
| Programa: PROGRAMA DE POS-GRADUACAO EM FISIOTERAPIA - CCS |  |
| Curso: FISIOTERAPIA - MESTRADO - MESTRADO                 |  |
| Status: ATIVO                                             |  |
| Tipo: REGULAR                                             |  |

Atenção! Caro usuário(a), as informações do cadastro da banca serão enviadas por e-mail para os alunos do programa e para a equipe.

| Dados da Banca                                                                                                    |
|----------------------------------------------------------------------------------------------------|
| Atividade Matriculada: PGFT896 - ATIVIDADE DE QUALIFICAÇÃO/PRÉ-BANCA DE MESTRADO - 0h (2020.2)                                                                                                    |
| Tipo: QUALIFICAÇÃO                                                                                                    |
| Local: *                                                                                                    |
| DADOS DO TRABALHO                                                                                                    |
| Páginas: 🖈                                                                                                    |
| Data: 🖈                                                                                                    |
| Grande Área: 🖈 SELECIONE 💙                                                                                                    |
| Área: \star SELECIONE 🖍                                                                                                    |
| Português Inglês Espanhol Francês                                                                                                    |
| <ul> <li>□   ≤   × □ ≤   × □ </li> <li>○ (□   A ≤ □ ≤ □ </li> <li>○ (□   A ≤ □ </li> <li>○ (□   A ≤ □ </li></ul> |
| $ \square$ $  \times_{*} \times^{*}   \Omega$ $\square$ $\square$                                                                                                    |
|                                                                                                    |

### Para cadastro da banca o docente precisará inserir as seguintes informações:

Local

Número de páginas do documento que será enviado à banca (não será necessário anexar o documento)

Portu

Data da Banca (Bancas de defesa deverão ser marcadas no sistema com antecedência mínima de 20 dias)

Grande área do conhecimento e área.

Título, resumo e palavras-chave do trabalho em Português.

O docente pode inserir esses dados em outros idiomas, mas não é obrigatório.

| Dados da Banca                                                                                                    |   |
|----------------------------------------------------------------------------------------------------|---|
| Atividade Matriculada: PGFT896 - ATIVIDADE DE QUALIFICAÇÃO/PRÉ-BANCA DE MESTRADO - 0h (2020.2)<br>Tipo: QUALIFICAÇÃO<br>Local: * Ambiente Virtual                                                                                                    |   |
| Dados do Trabalho                                                                                                    |   |
| Páginas: ★ 50<br>Data: ★ 30/06/2021 III<br>Grande Área: ★ Ciências da Saúde ✓<br>Área: ★ Fisioterapia e Terapia Ocupacional ✓                                                                                                    |   |
| rtuguês Inglês Espanhol Francês                                                                                                    |   |
| Título em Português: *                                                                                                    | Į |
| $ \boxed{ \begin{vmatrix} \mathbf{x} \\ \mathbf{x} \end{vmatrix}} \begin{vmatrix} \mathbf{x} \\ \mathbf{x} \end{vmatrix} \begin{vmatrix} \mathbf{x} \\ \mathbf{x} \end{vmatrix} \end{vmatrix} \begin{vmatrix} \mathbf{x} \\ \mathbf{x} \end{vmatrix} \begin{vmatrix} \mathbf{x} \\ \mathbf{x} \end{vmatrix} \end{vmatrix} \begin{vmatrix} \mathbf{x} \\ \mathbf{x} \end{vmatrix} \begin{vmatrix} \mathbf{x} \\ \mathbf{x} \end{vmatrix} \end{vmatrix} \begin{vmatrix} \mathbf{x} \\ \mathbf{x} \end{vmatrix} \begin{vmatrix} \mathbf{x} \\ \mathbf{x} \end{vmatrix} \end{vmatrix} \begin{vmatrix} \mathbf{x} \\ \mathbf{x} \end{vmatrix} \end{vmatrix} \begin{vmatrix} \mathbf{x} \\ \mathbf{x} \end{vmatrix} \end{vmatrix} \begin{vmatrix} \mathbf{x} \\ \mathbf{x} \end{vmatrix} \end{vmatrix} \begin{vmatrix} \mathbf{x} \\ \mathbf{x} \end{vmatrix} \end{vmatrix} \begin{vmatrix} \mathbf{x} \\ \mathbf{x} \end{vmatrix} \end{vmatrix} \begin{vmatrix} \mathbf{x} \\ \mathbf{x} \end{vmatrix} \end{vmatrix} \begin{vmatrix} \mathbf{x} \\ \mathbf{x} \end{vmatrix} \end{vmatrix} \begin{vmatrix} \mathbf{x} \\ \mathbf{x} \end{vmatrix} \end{vmatrix} \end{vmatrix} \begin{vmatrix} \mathbf{x} \\ \mathbf{x} \end{vmatrix} \end{vmatrix} \begin{vmatrix} \mathbf{x} \\ \mathbf{x} \end{vmatrix} \end{vmatrix} \begin{vmatrix} \mathbf{x} \\ \mathbf{x} \end{vmatrix} \end{vmatrix} \begin{vmatrix} \mathbf{x} \\ \mathbf{x} \end{vmatrix} \end{vmatrix} \end{vmatrix} \begin{vmatrix} \mathbf{x} \\ \mathbf{x} \end{vmatrix} \end{vmatrix} \end{vmatrix} \end{vmatrix} \begin{vmatrix} \mathbf{x} \\ \mathbf{x} \end{vmatrix} \end{vmatrix} \end{vmatrix} \begin{vmatrix} \mathbf{x} \\ \mathbf{x} \end{vmatrix} \end{vmatrix} \end{vmatrix} \end{vmatrix} \begin{vmatrix} \mathbf{x} \end{vmatrix} \end{vmatrix} \end{vmatrix} \begin{vmatrix} \mathbf{x} \\ \mathbf{x} \end{vmatrix} \end{vmatrix} \end{vmatrix} \end{vmatrix} \end{vmatrix} \begin{vmatrix} \mathbf{x} \\ \mathbf{x} \end{vmatrix} \end{vmatrix} \end{vmatrix} \begin{vmatrix} \mathbf{x} \end{vmatrix} \end{vmatrix} \end{vmatrix} \begin{vmatrix} \mathbf{x} \end{vmatrix} \end{vmatrix} \end{vmatrix} \end{vmatrix} \begin{vmatrix} \mathbf{x} \end{vmatrix} \end{vmatrix} \end{vmatrix} \end{vmatrix} \end{vmatrix} \end{vmatrix} \end{vmatrix} \end{vmatrix} \end{vmatrix} \begin{vmatrix} \mathbf{x} \end{vmatrix} \end{vmatrix} \end{vmatrix} \end{vmatrix} \end{vmatrix} \end{vmatrix} \end{vmatrix} \end{vmatrix} \end{vmatrix} \end{vmatrix} \end{vmatrix} \end{vmatrix} \end{vmatrix} \end{vmatrix} \end{vmatrix} \end{vmatrix} \end{vmatrix} \end{vmatrix} \end{vmatrix}$ |   |
| Resumo em Português: *                                                                                                    |   |

O próximo passo será inserir os dados da banca:

1º Escolha inicialmente a função do membro

2º Inserir dados do docente e indicar se ele participará por vídeo conferência

3º Clicar em Adicionar membro

|    | UFPE - SIGAA - Sistema Integrado de Gestão de Atividades Acadêmicas                    | A+ ,                     | A- Ajuda? Tempo           | de Sessão: 00:25 SAIR |
|----|----------------------------------------------------------------------------------------|--------------------------|---------------------------|-----------------------|
|    | DIEGO DE S. DANTAS Alterar vínculo                                                     | 🎯 Módulos                | 🍏 Caixa Postal            | 🍗 Abrir Chamado       |
|    | DEPARTAMENTO DE FISIOTERAPIA - CCS (11.96.57)                                          | 📲 Menu Docente           | 🔗 Alterar senha           |                       |
|    | Portal do Docente > Banca de Pós > Membros da Banca                                    |                          |                           |                       |
|    | Membros da Banca                                                                       |                          |                           |                       |
| 1º | Função: 🔿 presidente 💿 examinador interno 🔿 examinador externo ao pro                  | grama 🔿 examina          | DOR EXTERNO À INSTIT      | UIÇÃO                 |
|    | Membro Interno do Programa                                                             |                          |                           |                       |
| 2º | Docente do Programa: SELECIONE                                                         | ~                        |                           |                       |
| _  | Participação por Videoconferência? 🖈 🔘 Sim 🔘 Não                                       |                          |                           |                       |
|    | 20 Adicionar Membro                                                                    |                          |                           |                       |
|    | LISTAGEM DOS MEMBROS DA BANCA                                                          |                          |                           |                       |
|    | < > Dados Gerais Cancelar Próximo I                                                    | Passo >>                 |                           |                       |
|    | * Campos de preenchimento obrigató                                                     | rio.                     |                           |                       |
|    |                                                                                        |                          |                           |                       |
|    | Portal do Docente                                                                      |                          |                           |                       |
|    | SIGAA   Núcleo de Tecnologia da Informação (NTI-UEPE) - (81) 2126-7777   Convrint @ 20 | 006-2021 - UERN - sigaa( | 2.ufpe.br.sigaa02 - v3.54 | 21.12                 |

### membro da banca, basta escolher o docente na lista suspensa que é fornecida pelo sistema.

| UFPE - SIGAA - Sistema                                                  | Integrado de Gestão de Atividades Acadêmicas                                                                                                    | A+ /                        | A- Ajuda?   Temp               | o de Sessão: 00:24 SAIR |
|-------------------------------------------------------------------------|----------------------------------------------------------------------------------------------------|-----------------------------|--------------------------------|-------------------------|
| DIEGO DE S. DANTAS Alterar vínculo<br>DEPARTAMENTO DE FISIOTERAPIA - CO | CS (11.96.57)                                                                                                    | 🎯 Módulos<br>🗠 Menu Docente | 付 Caixa Postal 🄗 Alterar senha | 🍗 Abrir Chamado         |
| Portal do Docente > Ba                                                  | anca de Pós > Membros da Banca                                                                                                    |                             |                                |                         |
|                                                                         | Membros da Banca                                                                                                    |                             |                                |                         |
| Função: 🔿 PRESIDENTE                                                    | E SAMINADOR INTERNO                                                                                                    | OGRAMA O EXAMINAD           | OOR EXTERNO À INSTIT           | ruição                  |
| MEMBRO INTERNO DO PR                                                    | ROGRAMA                                                                                                    |                             |                                |                         |
| Docente do Programa:<br>Participação por Videoconferência?              | SELECIONE<br>SELECIONE<br>DIEGO DE SOUSA DANTAS - 1887470 - PROFESSOR (ORIENTADO<br>ANA ELISA TOSCANO MENESES DA SILVA CASTRO - 1801845 - PR                                                                                                    | R)<br>ROFESSOR              |                                |                         |
| Listagem dos Membros da B                                               | ANA PAULA DE LIMA FERREIRA - 2283033 - PROFESSOR<br>ANDREA LEMOS BEZERRA DE OLIVEIRA - 2299794 - PROFESSOR<br>ANDREA TAVARES DANTAS - 3445538 - PROFESSOR<br>ANGELICA DA SILVA TENORIO - 2377518 - PROFESSOR<br>ANNA MYRNA JAGUARIBE DE LIMA - 1299724 - PROFESSOR<br>ARMELE DE FATIMA DORNELAS DE ANDRADE - 1132476 - PROFESSO<br>CAROLINE WANDERLEY SOUTO FERREIRA - 2315546 - PROFESSO<br>DANIELLA ARAULO DE OLIVEIRA - 2778450 - PROFESSOR | ISOR<br>R                   |                                |                         |
| SIGAA   Núcleo de                                                       | DANIELLA ARAGIO DE OLIVEIRA - 2779450 - PROFESSOR<br>DANIELLA CUNHA BRANDAO - 2581397 - PROFESSOR<br>DEBORA WANDERLEY VILLELA - 1209269 - PROFESSOR<br>GISELA ROCHA DE SIQUEIRA - 1807129 - PROFESSOR<br>JULIANA FERNANDES DE SOUZA BARBOSA - 1144465 - PROFESSO<br>JULIANA NETTO MAIA - 3581603 - PROFESSOR<br>KATIA KARINA DO MONTE SILVA MACHADO - 2536520 - PROFESS<br>LEILA MARIA ALVARES BARBOSA - 2858203 - PROFESSOR                   | DR<br>OR                    | 2.ufpe.br.sigaa02 - v3.54      | .21.12                  |
|                                                                         | MARIA DAS GRACAS RODRIGUES DE ARAUJO - 1132522 - PROFES<br>MARIA DO AMPARO ANDRADE - 2227508 - PROFESSOR                                                                                                    | SSOR 🗸                      |                                |                         |

## Para inserir membro externo ao programa, mas pertencente ao quadro da UFPE há três opções de busca para o docente.

| UFPE - SIGAA - Sistema Integrado de Gestão de Atividades Acadêmicas                                                                                                    | A+ /             | Λ-   Ajuda?   Tem  | po de Sessão: 00:25 SAIR |
|----------------------------------------------------------------------------------------------------|------------------|--------------------|--------------------------|
| DIEGO DE S. DANTAS Alterar vínculo                                                                                                    | 🎯 Módulos        | 🍏 Caixa Postal     | 🍗 Abrir Chamado          |
| DEPARTAMENTO DE FISIOTERAPIA - CCS (11.96.57)                                                                                                    | 📲 Menu Docente   | 🔗 Alterar senha    |                          |
| Portal do Docente > Banca de Pós > Membros da Banca                                                                                                    |                  |                    |                          |
|                                                                                                    |                  |                    |                          |
| MEMBROS DA BANCA                                                                                                    |                  |                    |                          |
| Função: 🔿 presidente 🔿 examinador interno 💿 examinador externo ao pro                                                                                                    | GRAMA 🔿 EXAMINAD | OOR EXTERNO À INST | ITUIÇÃO                  |
| Membro Externo ao Programa                                                                                                    |                  |                    |                          |
| Todos da UFPE Somente da ministrativa da UFPE                                                                                                    | inha unidade     | O Somen            | te externos              |
|                                                                                                    |                  |                    |                          |
| Docente da UFPE:                                                                                                    |                  |                    |                          |
| Docente da UFPE:                                                                                                    |                  |                    |                          |
| Docente da UFPE:<br>Participação por Videoconferência? * O Sim O Não<br>Adicionar Membro                                                                                                    |                  |                    |                          |
| Docente da UFPE:<br>Participação por Videoconferência? * O Sim O Não<br>Adicionar Membro<br>LISTAGEM DOS MEMBROS DA BANCA                                                                                           |                  |                    |                          |
| Docente da UFPE:<br>Participação por Videoconferência? * O Sim O Não<br>Adicionar Membro<br>LISTAGEM DOS MEMBROS DA BANCA<br><< Dados Gerais Cancelar Próximo I                                                     | Passo >>         |                    |                          |
| Docente da UFPE:<br>Participação por Videoconferência? * O Sim O Não<br>Adicionar Membro<br>LISTAGEM DOS MEMBROS DA BANCA<br>< Dados Gerais Cancelar Próximo I * Campos de preenchimento obrigató                   | Passo >>         |                    |                          |
| Docente da UFPE:<br>Participação por Videoconferência? * O Sim O Não<br>Adicionar Membro<br>LISTAGEM DOS MEMBROS DA BANCA<br>< Dados Gerais Cancelar Próximo I * Campos de preenchimento obrigató Portal do Docente | Passo >>         |                    |                          |

#### Para membros externos à UFPE, será necessário: 1º Digitar o nome do membro (Caso ele já esteja registrado no sistema da UFPE, o nome dele aparecerá conforme demonstrado abaixo)

Ajuda? Tempo de Sessão: 00:24 SAIR UFPE - SIGAA - Sistema Integrado de Gestão de Atividades Acadêmicas A+ A-🍗 Abrir Chamado **DIEGO DE S. DANTAS Alterar vínculo** 🖳 Módulos 1 Caixa Postal DEPARTAMENTO DE FISIOTERAPIA - CCS (11.96.57) Alterar senha Carl Menu Docente PORTAL DO DOCENTE > BANCA DE PÓS > MEMBROS DA BANCA MEMBROS DA BANCA Função: 🔘 PRESIDENTE 🔘 EXAMINADOR INTERNO 🔘 EXAMINADOR EXTERNO AO PROGRAMA 🔘 EXAMINADOR EXTERNO À INSTITUIÇÃO MEMBRO EXTERNO À INSTITUIÇÃO 2 RICARDO OLIVEIRA G Cadastrar novo Membro Nome: RICARDO OLIVEIRA GUERRA Email: 🛊 Instituição de Ensino: Opção 2 – cadastrar novo Maior Formação: 🖈 membro, se o sistema não Opção 1 - Clicar sobre o Ano de Conclusão: encontrou um registro nome fornecido pelo Masculino O Feminino Sexo: \* prévio para o membro sistema Participação por Videoconferência? \* 🔘 Sim 🥥 Não pretendido. LISTAGEM DOS MEMBROS DA BANCA Próximo Passo >> << Dados Gerais Cancelar Campos de preenchimento obrigatório. Portal do Docente SIGAA | Núcleo de Tecnologia da Informação (NTI-UFPE) - (81) 2126-7777 | Copyright © 2006-2021 - UFRN - sigaa02.ufpe.br.sigaa02 - v3.54.21.12

Para cadastrar um novo membro será necessário fornecer todas as informações solicitadas pelo sistema e em seguida clicar em adicionar membro

#### MEMBRO BRASILEIRO

DADOS OBRIGATÓRIOS

 CPF, NOME, EMAIL, INSTITUIÇÃO DE VÍNCULO, MAIOR FORMAÇÃO E SEXO

#### MEMBRO INTERNACIONAL

DADOS OBRIGATÓRIOS

 NOME, EMAIL, INSTITUIÇÃO DE VÍNCULO, MAIOR FORMAÇÃO

|                                           | Nacionalidade: 🔘 Nacional 💿 Estrangeira         |
|-------------------------------------------|-------------------------------------------------|
| Nacionalidade: 🔘 Nacional 🔘 Estrangeira   | CPF:                                            |
| CPF: *                                    | Passaporte:                                     |
| Nome: *                                   | ?         Nome: ★                               |
| Email: *                                  | Email: *                                        |
| Instituição de Ensino:                    | Instituição de Ensino:                          |
| Maior Formação: * SELECIONE 🗸             | Maior Formação: * SELECIONE V                   |
| Ano de Conclusão:                         | Ano de Conclusão:                               |
| Sexo: \star 🔘 Masculino 🔘 Feminino        | Sexo: 🖈 🔘 Masculino 🔘 Feminino                  |
| pação por Videoconferência? * 🔿 Sim 💿 Não | cipação por Videoconferência? \star 🔘 Sim 🔘 Não |
|                                           |                                                 |

# Após adicionar os membros da banca, clicar em próximo passo

| UFPE - SIGAA -            | Sistema Integrado de Gestão de | Atividades Acadêmicas          | A+ #                        | - Ajuda?   Temp           | o de Sessão: 00:25 SAIR |
|---------------------------|--------------------------------|--------------------------------|-----------------------------|---------------------------|-------------------------|
| DIEGO DE S. DANTAS Alter  | ar vínculo                     |                                | 🎯 Módulos                   | 🍏 Caixa Postal            | 🍗 Abrir Chamado         |
| DEPARTAMENTO DE FISIOTE   | RAPIA - CCS (11.96.57)         |                                | 📲 Menu Docente              | Alterar senha             |                         |
| PORTAL DO DOCEN           | те > Banca de Pós > Мемв       | ros da Banca                   |                             |                           |                         |
|                           |                                | Membros da Banca               | A                           |                           |                         |
| Função: 🔿 pre             | SIDENTE O EXAMINADOR INTER     | NO O EXAMINADOR EXTERNO AO     | programa 🔿 examinad         | OOR EXTERNO À INSTI       | TUIÇÃO                  |
| MEMBRO INTERNO            | D DO PROGRAMA                  |                                |                             |                           |                         |
| Docente do Pr             | rograma: SELECIONE             |                                | ~                           |                           |                         |
| Participação por Videocon | ıferência? \star 🔿 Sim 🔘 Não   |                                |                             |                           |                         |
|                           |                                | Adicionar Membro               |                             |                           |                         |
| ISTAGEM DOS MEMBR         | os da Banca                    |                                |                             |                           |                         |
|                           |                                | 3 Remover Membr                | 0                           | Nesse exer                | nnlo foi                |
| unção                     | Membro                         |                                | Participação por Video      |                           |                         |
| interno                   | 1887470 - DIEGO DE SOL         | JSA DANTAS                     | Não                         | adicionado                | apenas I 👩              |
|                           |                                | << Dados Gerais Cancelar Próxi | mo Passo >>                 | memk                      | oro                     |
|                           |                                | * Comme de annuellingen de     |                             |                           |                         |
|                           |                                | Campos de preenchimento Ca     |                             |                           |                         |
| Conferir se tod           | os os membros forar            | n Portal do Docente            |                             |                           |                         |
| adicionad                 | os corretamente                | ) - (81) 2126-7777   Copyright | © 2006-2021 - UFRN - sigaa0 | 2.ufpe.br.sigaa02 - v3.54 | .21.12                  |
|                           |                                |                                |                             |                           |                         |

# Revisar todos os dados informados no sistema e clicar em confirmar

| UFPE - SIGAA - Sistema Integrado de Gestão de Atividades Acadêmicas | A+ /           | A- Ajuda? Temp  | o de Sessão: 00:25 SAIR |
|---------------------------------------------------------------------|----------------|-----------------|-------------------------|
| DIEGO DE S. DANTAS Alterar vínculo                                  | 🎯 Módulos      | 🔥 Caixa Postal  | 🍃 Abrir Chamado         |
| DEPARTAMENTO DE FISIOTERAPIA - CCS (11.96.57)                       | 📲 Menu Docente | 🔗 Alterar senha |                         |
| Portal do Docente > Banca de Pós > Resumo                           |                |                 |                         |
|                                                                     |                |                 |                         |
| Matrícula: 20203018006                                              |                |                 |                         |
| Discente:                                                           |                |                 |                         |
| Programa: PROGRAMA DE POS-GRADUACAO EM FISIOTERAPIA - CCS           |                |                 |                         |
| Curso: FISIOTERAPIA - MESTRADO - MESTRADO                           |                |                 |                         |
| Status: ATIVO                                                       |                |                 |                         |
| Tipo: REGULAR                                                       |                |                 |                         |
|                                                                     |                |                 |                         |
| Dados da Banca                                                      |                |                 |                         |
| ~ ~ ~ ~ ~ ~ ~ ~ ~ ~ ~ ~ ~ ~ ~ ~ ~ ~ ~ ~                             |                |                 |                         |

Tipo: QUALIFICAÇÃO Local: Ambiente Virtual Data: 30/06/2021 Atividade: PGFT896 - ATIVIDADE DE QUALIFICAÇÃO/PRÉ-BANCA DE MESTRADO - 0h (2020.2) - MATRICULADO DADOS DO TRABALHO Título: xxxx

Palavras chave: xxxx

Páginas: 50

Grande Área: Ciências da Saúde

Área: Fisioterapia e Terapia Ocupacional

Confirmar

Dados Gerais

1887470 - DIEGE DE SOUSA DANTAS

Resumo: xxxx

#### MEMBROS DA BANCA

Interno

Participação por Videoconferência? Não

<< Membros da Banca Cancelar

## Pronto a banca foi cadastrada!

Validação pela Secretaria/coordenação, após conferência do cumprimento dos requisitos.

O sistema dispara e-mail de convite para todos os membros do PPG Fisioterapia